## ฝ่ายบริการเทคโนโลยีสารสนเทศ

## ฝ่ายบริการเทคโนโลยีสารสนเทศ

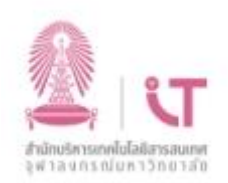

# วิธีการติดตั้งโปรแกรม SPSS 28 Armos (สำหรับ Windows)

ดาวน์โหลดโปรแกรม SPSS ได้ที่ <u>http://www.it.chula.ac.th/service/spss</u> ก่อนเริ่มการติดตั้ง จำเป็นต้อง เชื่อมต่อ VPN ให้เรียบร้อยก่อน หากยังไม่มีโปรแกรม Cisco AnyConnect ดาวน์ โหลดได้ที่ <u>http://www.it.chula.ac.th/service/cunetvpn-service</u>

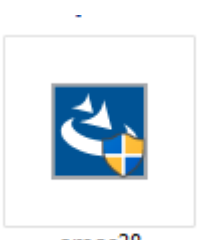

#### amos28

## 1 ดับเบิลคลิกที่ไฟล์โปรแกรม

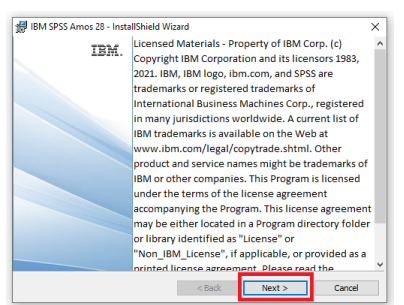

#### **2** เลือก Next

| License Agreement                                                                |                                                                                                    |   |
|----------------------------------------------------------------------------------|----------------------------------------------------------------------------------------------------|---|
| Please read the following I                                                      | license agreement carefully.                                                                                                    |   |
| NOTICE                                                                           |                                                                                                    | ^ |
| This document includes                                                           | License Information documents below for multiple                                                                                                    |   |
| Programs. Each License<br>which it applies. Only the<br>or which Licensee has a  | <ul> <li>Information document identifies the Program(s) to<br/>ose License Information documents for the Program(s)<br/>acquired entitlements apply.</li> </ul> |   |
| Programs. Each License<br>which it applies. Only the<br>for which Licensee has a | Information document identifies the Program(s) to<br>ose License Information documents for the Program(s)<br>acquired entitlements apply.                       |   |
| Programs. Each License<br>which it applies. Only the<br>for which Licensee has a | Information document identifies the Program(s) to<br>ose License information documents for the Program(s)<br>acquired entitlements apply.                       | ~ |

3 เลือก I accept the terms in the

#### license agreement ແລະ

#### เลือก Next

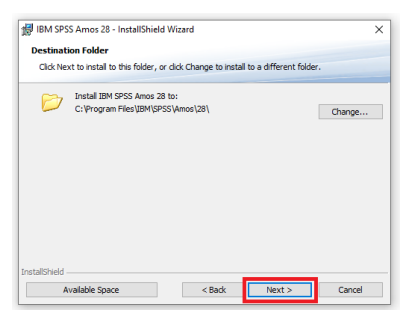

4 เลือก Next

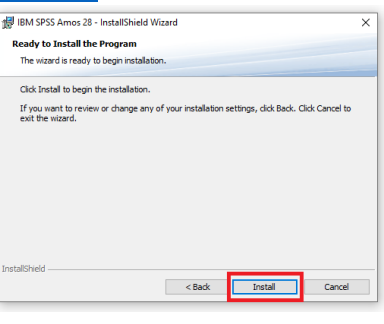

#### 5 เลือก Install

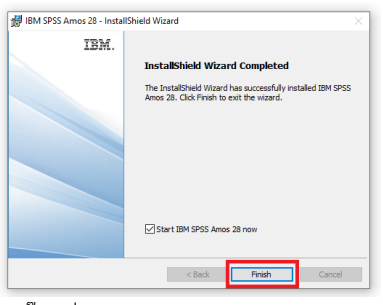

6 ติ๊กเครื่องหมายถูกออกจากตัวเลือก Start IBM SPSS Amos 28 now แล้ว เลือก Finish เสร็จการติดตั้ง

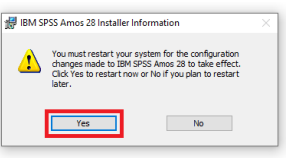

7 เลือก yes เพื่อทำการ รีสตาร์ท เครื่อง คอมพิวเตอร์

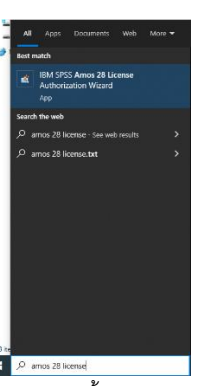

8 หลังจากนั้น ให้ทำการเรียกโปรแกรม amos

**28 license** ขึ้นมา

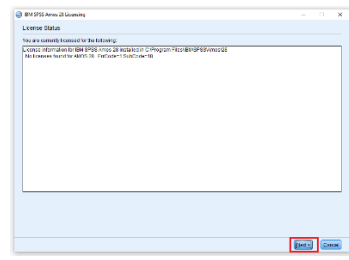

### **9** เลือก Next

| M 9P55 Arres 28-Ucersing                                                                                                    |        |    | ×     |
|----------------------------------------------------------------------------------------------------|--------|----|-------|
| oduct Authorization                                                                                                    |        |    |       |
| lect one of the following                                                                                                    |        |    |       |
| A Antoxized gare license () purchased a single copy of the product).<br>You will be asked to enter the authoritzation code(s) or license code(s) that you received from IBM. |        |    |       |
| Exergin Dation                                                                                                    |        |    |       |
| Concernent more to more (b) organization parabolic product and my international gave mixin computer mome or<br>Products)                                                     |        |    |       |
| LockCode forthis machine is: 4-20158                                                                                                    |        |    |       |
| Shafe a Look Code?                                                                                                    |        |    |       |
|                                                                                                    |        |    |       |
|                                                                                                    |        |    |       |
|                                                                                                    |        |    |       |
|                                                                                                    |        |    |       |
|                                                                                                    |        |    |       |
|                                                                                                    |        |    |       |
|                                                                                                    |        |    |       |
|                                                                                                    |        |    |       |
|                                                                                                    |        |    |       |
| * Each                                                                                                    | lint - | Ge | acel. |

10 เลือกหัวข้อหัวข้อ Concurrent user

#### license และเลือก Next

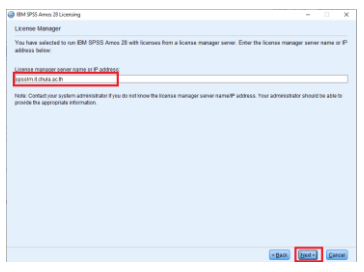

11พิมพ์ spsslm.it.chula.ac.th และ

#### เลือก Next

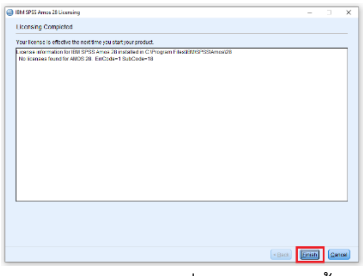

12 เลือก Finish เพื่อเป็นการเสร็จสิ้นการ ติดตั้ง

\*\*\*การใช้งานโปรแกรมในทุก ๆ ครั้ง หากใช้งานจากภายนอกเครือข่ายจุฬาฯ จะต้องเชื่อมต่อ VPN ก่อนเสมอ\*\*\*